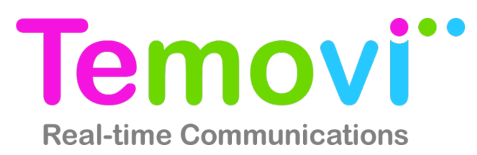

#### Unified Fax QRC

Many organizations still heavily rely on faxing as a form of reliable and secure communications — Unified Fax takes the hassle out of sending and receiving faxes. Running in parallel with traditional stand-alone fax machines, UC Fax eliminates the need to print every document manually to send or view it. It's easy to send and manage most content as electronic documents. Before accessing the Nteract Fax service your organization's service provider will need to provide a few fundamental pieces of information:

- The URL for the Unified Fax. This URL is specific to your organization.
- Your fax number and pin

Browse to the service provider provided URL. At the login screen enter your user name and password and click "Login". This page will likely look different than the example shown below as the End-User Portal will be branded with your service provider's or your organization's colors and logos.

| Enter the fax number associated<br>with your account |  | Phone Number<br>PIN<br>Login<br>Forgot your PIN?<br>Copyright © 2015 Genband All Rights Reserved. | Once you have entered the<br>information click "Login" | Enter the PIN number associated<br>wit your fax account |
|------------------------------------------------------|--|---------------------------------------------------------------------------------------------------|--------------------------------------------------------|---------------------------------------------------------|
|------------------------------------------------------|--|---------------------------------------------------------------------------------------------------|--------------------------------------------------------|---------------------------------------------------------|

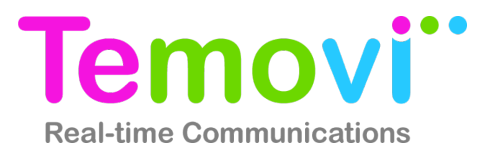

## **Home Page**

Logging into the portal automatically opens the "Home" page. The "Home" page provides quick links to primary functions. It also displays a quick look at the information that is on your fax headers

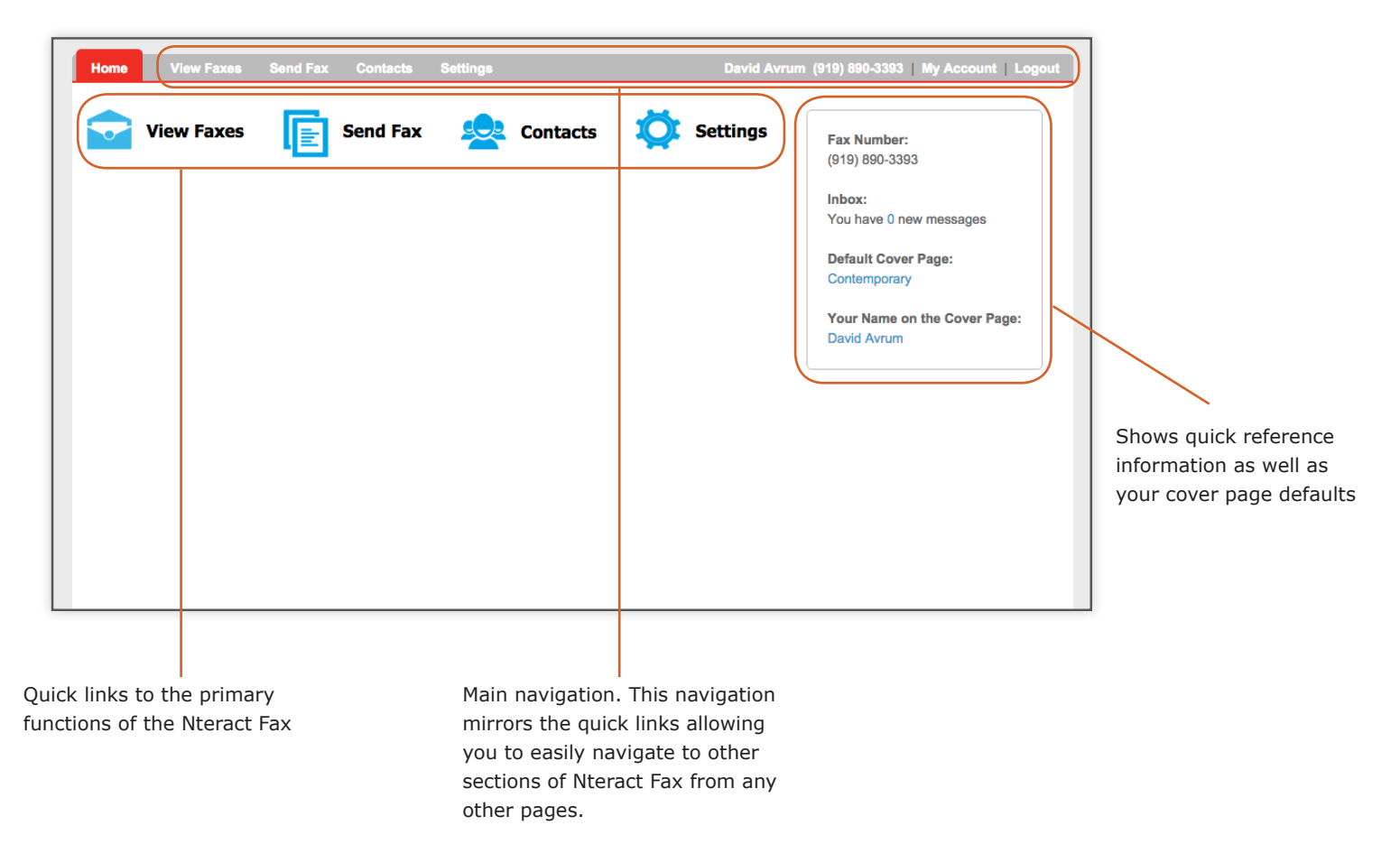

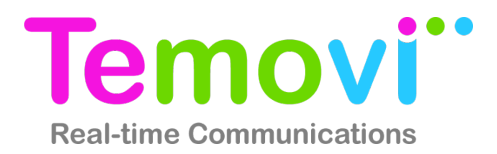

#### View Faxes - Inbox

The Unified Fax inbox provides one place to view, download, and manage faxes that you have received.

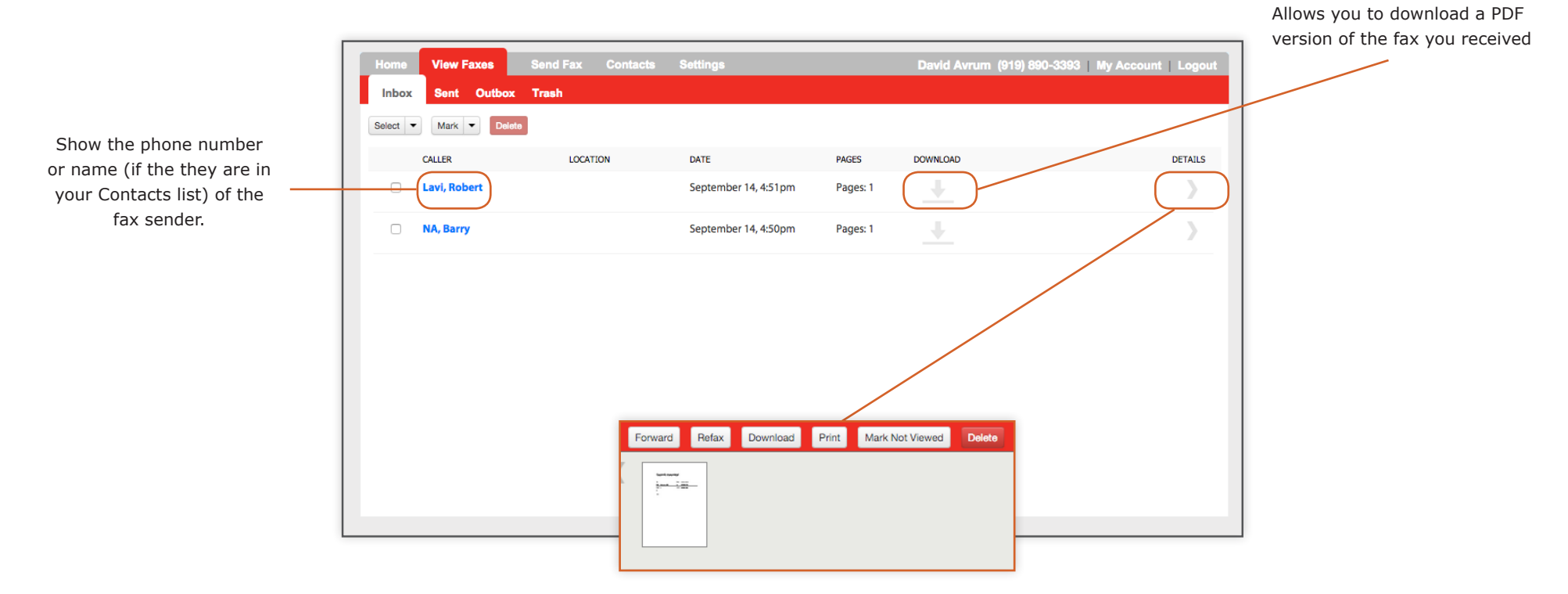

Clicking details provides a group of additional actions you can perform on received faxes.

- Forward: You can forward a received fax to an email address
- <u>Refax:</u> You can fax a received fax to a new fax number
- Download: You can download the fax as a file
- Print: You can print a fax on a printer
- <u>Mark Not Viewed</u>: Allows you to mark a fax as not viewed. This will make it displayed bold in the Inbox.
- <u>Delete:</u> Moves the fax to the Trash. This does not permanently delete the fax. You must go to the Trash tab to delete it permanently.

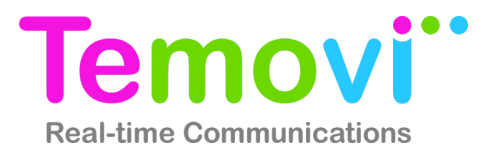

### **View Faxes - Sent Faxes**

Nteract Fax gives you the ability to track the status of your sent faxes and choose additional actions.

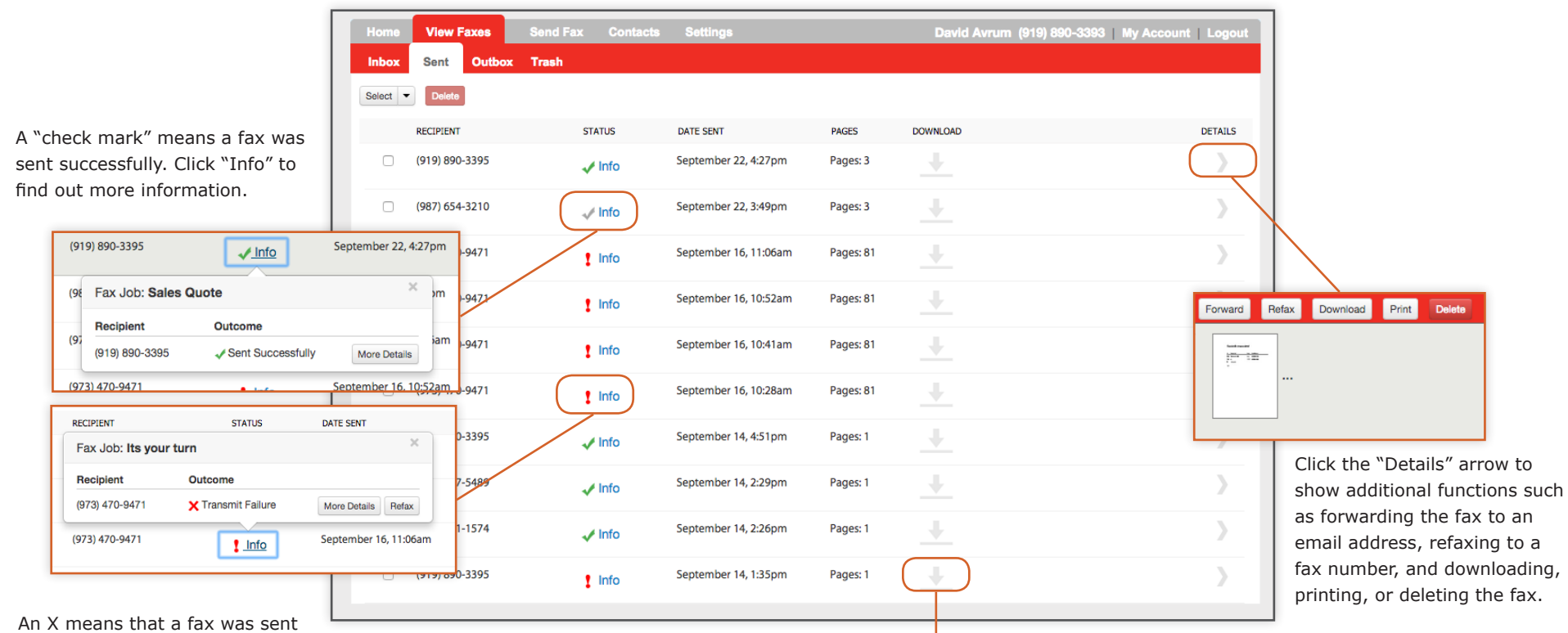

An X means that a fax was sent unsuccessfully. Click "Info" to find out more information and to attempt to "Refax"

Download a file of your sent fax

## Sending a Fax

Select Cover Page

Nteract Fax provides a step-by-step process for sending a fax.

#### Step 1: Choose a Cover Page

Send Fey

Elegan

Select Fax Cover Page

Professional

Next

A ANY MANAGEMENT

You can choose the style of your fax cover. If you have set up a default style for you fax cover page in settings that choice will be automatically highlighted.

Click "Next" to move to the next screen.

## Select Cover Page Enter Details Attach Files Proview Fax Attach Fax Document about:blank Nuvia-Packages-Datas Attachments Press Choose File to launch the file prompter, select a file Choose File File

## Step 3: Attach Documents

File 2: File 3: File 4:

File 5:

Attach Document

Next

Contacts

ect is also u

Click "Attach Document". Choose the file or files that you wish to fax. Then click "Attach". You can repeat this process to attach more files. When you are done choosing files click "Done".

File 1: Nuvia-Packages-Datasheet-b.pdf (375K)

Your attachments total: 0.4MB

Attach Done

This will bring you back to the Attach Files screen. You will see the files you attached from the drop down menu. You can delete attachments on this screen by choosing the file from the drop down and clicking "Delete".

Click "Next" to move to the next screen.

#### You can choose to receive delivery confirmation and a copy of your fax to your e-mail address.

Temovi

**Real-time Communications** 

**Preview Your Fax** Preview Fax Send confirmation when delivered (we always send if fax not delivered) Send copy to davidavrum@gmail.com Schedule for Later

Send Fax

Preview Fax

#### Step 4: Preview Fax and Send

You can preview your fax before you send. Click "Preview Fax" to download a PDF version of the fax you are about to send. When you are ready click "Send Fax" or "Schedule for Later" to send it at a different time.

## Step 2: Enter Details

Fill out the recipient and sender information. If you have From, Your Fax Number, Your Phone Number, assigned in settings these fields will automatically populate.

Click "Next" to move to the next screen.

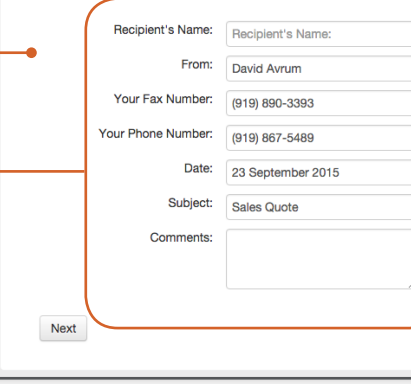

Send Fax

International numbers should be entered with a '+'.

**Cover Page Information** 

Select recipients from contacts or enter phone numbers to send the fax

Recipient Number: 987-654-3210

ach Files Preview Fa

Separate multiple recipients with a comma

Select Cover Page Enter Details

Fax Recipients

## Contacts

group.

Unified Faxing allows you to create a customer contact list for contacts or organizations that you fax frequently. Adding contacts makes it easier to send faxes to them in the future.

Click inside the search box. Type all or part of the name of the contact you are searching for and hit the enter/return key. This will create a list of contacts with matching criteria.

|                                                                                                    | Home View Faxes Send Fax Contacts Add Contact Add Group Search Contacts | ts Settings David Avrum (919) 890-3393   My Account   Logout                                                                                                    |                  |
|----------------------------------------------------------------------------------------------------|-------------------------------------------------------------------------|----------------------------------------------------------------------------------------------------|------------------|
| Click "Add Contact" to create a<br>new contact. You can also assign<br>these contacts to a group for<br>easier organization.                                                 | All Conflacts Avrum Group Sales                                         | Lavi, Robert Avrum Group Sales About Then First name: Robert Last name: Lavi Company: Avrum Group Business Fax: 919-890-3395 Primary Email: robert.lavi@avrumgroup.com Boto Contoc Boto Contoc Boto Lavier (Lavier (La | C<br>t<br>a<br>t |
| new contact group. You can then<br>assign several contact to that<br>group. This make it easier to find<br>contact later, and it also allows<br>you send a fax to the entire | Delete a<br>wish to<br>by click                                         | a contact you no longer<br>b have in your Contact list<br>king "Delete Contact"                                                                                                    | t<br>v<br>ii     |

Click one of the "Edit" buttons to edit your contact. You can also send a fax directly from the contact listing by clicking 'Send Fax". This will take you to the Send Fax screen and will prepopulate your contacts nformation.

Temovi

**Real-time Communications** 

6

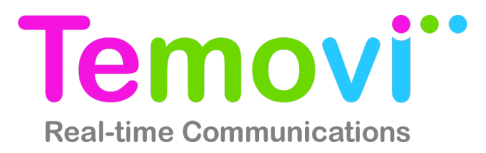

### **Settings - Inbound Fax**

To get the most of Nteract Fax, and provide an extra layer of security, there are a few default settings that can be changed.

|                                                                          | Home View Faxes Send Fax Contacts Settings Inbound Fax Outbound Fax                                                           | David Avrum (919) 890-3393   My Account   Logout |
|--------------------------------------------------------------------------|----------------------------------------------------------------------------------------------------|--------------------------------------------------|
|                                                                          | Delivery Email Address                                                                                                    |                                                  |
|                                                                          | Enter the email addresses where you want all incoming faxes delivered.  Email Address: davidavrum@gmail.com                   |                                                  |
|                                                                          | File Type and Security Select whether you'd like the fax attached to the email as a PDF document or as a TIFF image file. (1) |                                                  |
|                                                                          | Optionally encrypt and password protect the PDF fax files delivered in email.  Encryption On Password: Enter 4-6 characters   |                                                  |
| Enter the e-mail address                                                 | Confirm Password:<br>Enter Again                                                                                              |                                                  |
| that you would like to<br>receive incoming faxes as file<br>attachments. | Save Cancel                                                                                                    |                                                  |

Choose between PDF and TIFF file formats. If you chose the PDF file format you can also enable encryption. When you turn on encryption you must choose a password and confirm it. This means that only someone with the password will be able to open these fax attachments.

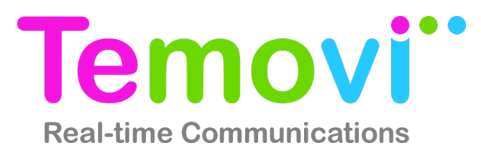

## Settings | Outbound Fax | Setting Fax Cover Defaults

Nteract Fax allows you to set defaults for your outbound faxes. This makes sending faxes much faster because Nteract Fax will prepopulate these defaults into your outbound faxes so you won't need to repeatedly enter the same information.

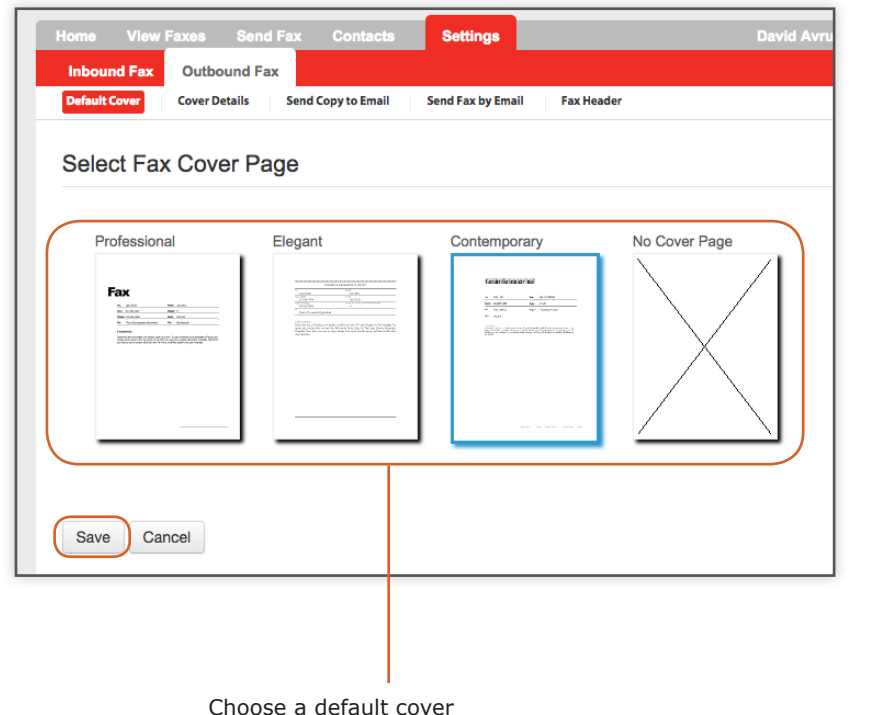

| Home View Faxes S            | end Fax Contacts           | Settings          |            | David A |
|------------------------------|----------------------------|-------------------|------------|---------|
| Inbound Fax Outbound         | Fax                        |                   |            |         |
| Default Cover Details        | Send Copy to Email         | Send Fax by Email | Fax Header |         |
| Cover Page Inform            | nation                     |                   |            |         |
| g                            |                            |                   |            |         |
| Enter information to be used | on the fax cover page as s | sender.           |            |         |
| First Name:                  |                            |                   |            |         |
| David                        |                            |                   |            |         |
| Last Name:                   |                            |                   |            |         |
| Avrum                        |                            |                   |            |         |
| Phone Number:                |                            |                   |            |         |
| (919) 867-5489               |                            |                   |            |         |
|                              |                            |                   |            |         |
|                              |                            |                   |            |         |
| Save Cancel                  |                            |                   |            |         |
|                              |                            |                   |            |         |
|                              |                            |                   |            |         |

Choose the default information that will be displayed on your cover page.

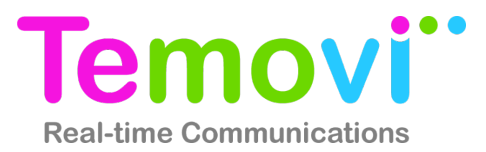

## Settings - Sending and Receiving Faxes Via E-mail

Nteract Fax allows you to e-mail yourself copies of your outgoing faxes, it also allows you to send faxes directly from your e-mail without having to go to the web interface.

| Home         View Faxes         Send Fax         Contacts         Settings           Inbound Fax         Outbound Fax         Outbound Fax         Inbound Fax         Inbound Fax | David Avrum (919) 890-3393   My Account   Logout                                                                                                    | Check the box beside your email<br>address if you automatically<br>want to receive e-mail<br>attachments of your outbound<br>faxes.                                                                                                    |
|----------------------------------------------------------------------------------------------------|----------------------------------------------------------------------------------------------------|----------------------------------------------------------------------------------------------------|
| You may choose to receive an email copy of each fax sent. (1)                                                                                                    | Home     View Faxes     Send Fax     Contacts     Settings       Inbound Fax     Outbound Fax       Default Cover     Cover Details     Send Copy to Email     Send Fax by Email   Fax Header                                                                                                    | David Avrum (919) 890-3393   My Account   Logout                                                                                                    |
| Enter the email address you<br>will sending faxes from. Then<br>simply send an email with an<br>attachment to the faxnumber@<br>fax.nuviacloud.com<br>*Note* Check with your service<br>provider to verify the send to<br>address                                                                                                    | Send Fax by Email         Use your email to send a fax to any fax machine.         I - there your email address below         I - dividarum@gmail.com         I - mail the documents as attachments         I - mail the documents as attachments         I - divid the Fax Number to which you're sending to the @fax address, like this:<br>axNumber@bfax.genband.com         I - will add your default cover page         Save       Cancel         Demonstrate Fax account with others on your team.         I - du their email addresses to the box in step 1         I - ney and faxes using their email anytime, just as above         I - hey can also receive by email when you add their email to "Delivery Email Address" here | Vou send this email to Business Fax     Image: Subject 2006 fax.domain.com     Image: Subject 2006 fax.domain.com     Image: Subject 2006 fax.domain.com     Image: Subject 2006 fax.domain.com     Image: Subject 2006 fax.domain.com     Image: Subject 2006 fax.domain.com     Image: Subject 2006 fax.domain.com     Image: Subject 2006 fax.domain.com     Image: Subject 2006 fax.domain.com     Image: Subject 2006 fax.domain.com     Image: Subject 2006 fax.domain.com     Image: Subject 2006 fax.domain.com     Image: Subject 2006 fax.domain.com        Image: Subject 2006 fax.domain.com |

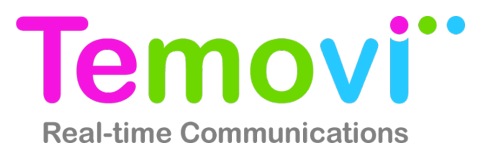

## Settings - Setting Up Default Fax Header

Nteract Fax allows you to choose defaults that will always appear on your fax header.

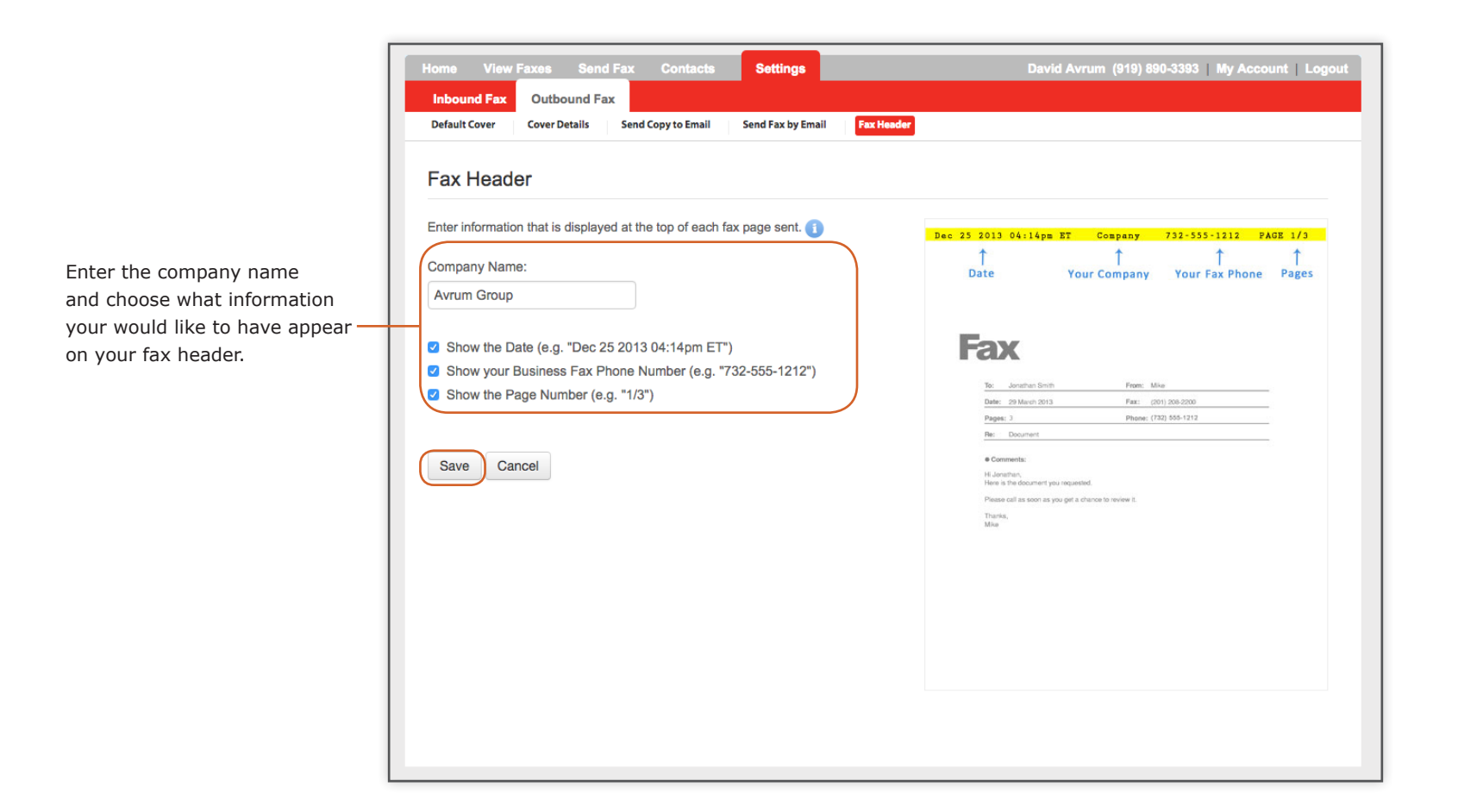

For more information on Temovi solutions

contact us through our website at www.temovi.cloud or on 0151 650 6322

## **Digitel Europe Ltd**

Communications Centre, 1 Ivy Street, Priory Industrial Estate, Birkenhead, Wirral CH41 5EE

Tel: 0151 650 0065 • Fax: 0151 650 1162 • Web: www.digiteleurope.co.uk • Mail: mail@digiteleurope.co.uk